## How to get Live Paypal Client ID and Secret Key

To get the Live Client ID and the Secret Key from Paypal you need a Paypal account.

Step 1: Open the following website <u>https://developer.paypal.com</u> and click on "Log into Dashboard".

| PayPal Developer | Docs                                                                                                    | APIs & S | iDKs Too | Log in to Dashboard |  |
|------------------|----------------------------------------------------------------------------------------------------|----------|----------|---------------------|--|
|                  | • Discover everything our APIs can do with our OpenAPI 3.0 specs. Check them out on <u>GitHub</u> .                                                              | ×        |          |                     |  |
|                  | PayPal Developer                                                                                                    |          |          |                     |  |
|                  | Build a payment solution that's right for you with PayPal for Developers                                                                                         |          |          |                     |  |
|                  | Whether you're building an online, mobile or in-person payment solution, create a PayPal Developer account<br>and find the resources you need to test & go live. |          |          |                     |  |
|                  | Get API Credentials                                                                                                    |          |          |                     |  |
|                  |                                                                                                    |          |          |                     |  |

Switch to Live mode

**Step 2: After** you have **logged in with your paypal credendials**, click at "**Apps & Credentials**" and then switch from "**Sandbox**" to "**Live**".

| <b>P</b> | Home       | Apps & Credentials | Testing Tools | Event Logs |        | Sandbox | Live    |
|----------|------------|--------------------|---------------|------------|--------|---------|---------|
| AP       | l Cred     | entials            |               |            |        | Crea    | ate App |
| RES      | T API apps | i                  |               |            |        |         |         |
| Арр      | name       | Client             | t ID          |            | Secret |         | ٥       |

## Create Paypal App

Step 3: After you switched to the Live mode click at "Create App"

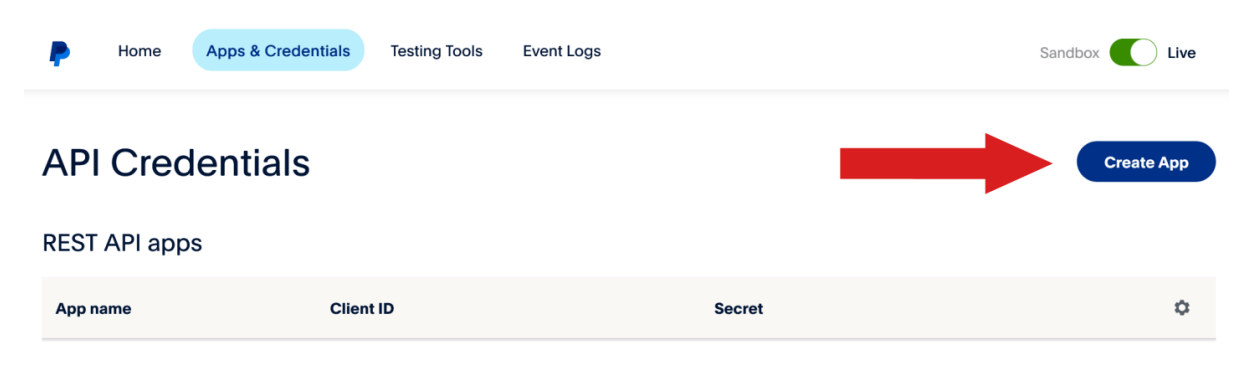

Step 4: Give your Paypal app a name and click on "Create App".

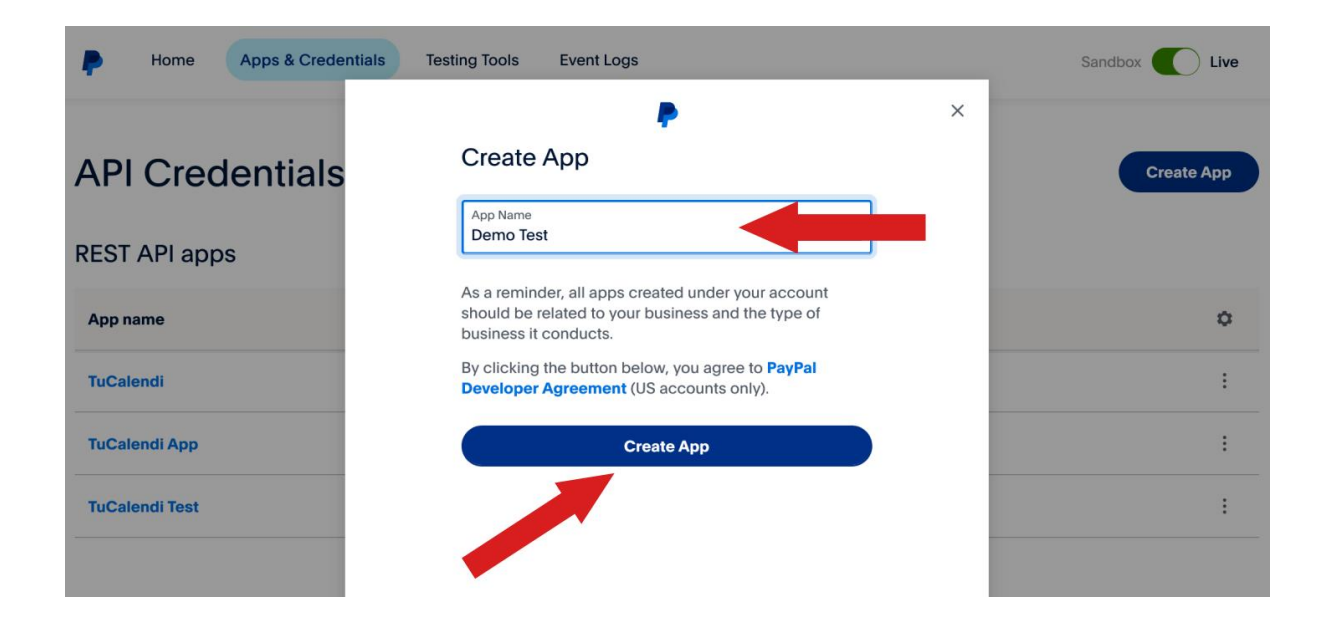

Paypal Live App Client ID and Secret Key

**Step 5:** As soon as the app is created, the details of the app you just created will open. You should now see the Client ID and an option (Show) below to see the Secret Key.

| <b>P</b> | Home                                                                                                    | Apps & Credentials           | Testing Tools Event Lo                                  | gs           | Sandbox 🚺 Live |  |  |
|----------|----------------------------------------------------------------------------------------------------|------------------------------|---------------------------------------------------------|--------------|----------------|--|--|
|          | Back                                                                                                    | est                          |                                                         |              |                |  |  |
|          | Note that not all features are available for live transactions. Features available for live transactions are listed in your account eligibility. |                              |                                                         |              |                |  |  |
| API c    | credentia                                                                                                    | als                          |                                                         |              |                |  |  |
| Арр      | name                                                                                                    | Demo Test 🖋                  |                                                         |              |                |  |  |
| Clie     | nt ID                                                                                                    | AdUZdZPDtU31<br>S3bS-NQcmof4 | 2EgUS3Xyo3RpjHiA_xOzqHTEy<br>I6xRX7Hgr3PPpzrw1PlaVSSoPA | C54 🔎<br>eaW |                |  |  |
| Sec      | ret key 1                                                                                                    | •••••                        | • •                                                     |              |                |  |  |
| + Ad     | dd Second K                                                                                                    | еу                           |                                                         |              |                |  |  |

Step 6: Click "Show" to see the Secret key

| <b>P</b>                                      | Home                                                                                                    | Apps & Credentials           | Testing Tools                          | Event Logs                               |          | Sandbox 🚺 Live |  |  |
|-----------------------------------------------|----------------------------------------------------------------------------------------------------|------------------------------|----------------------------------------|------------------------------------------|----------|----------------|--|--|
| <ul> <li>← Back</li> <li>Demo Test</li> </ul> |                                                                                                    |                              |                                        |                                          |          |                |  |  |
| No                                            | • Note that not all features are available for live transactions. Features available for live transactions are listed in your account eligibility. |                              |                                        |                                          |          |                |  |  |
| API c                                         | redentia                                                                                                    | ls                           |                                        |                                          |          |                |  |  |
| Арр                                           | name                                                                                                    | Demo Test 🖌                  |                                        |                                          |          |                |  |  |
| Clier                                         | nt ID                                                                                                    | AdUZdZPDtU31<br>S3bS-NQcmof4 | 2EgUS3Xyo3RpjHiA_<br>I6xRX7Hgr3PPpzrw1 | _xOzqHTEyC54<br>PlaVSSoPAeaW             | <u>a</u> |                |  |  |
| Secr                                          | et key 1                                                                                                    | Elinitation Desired          | _Q=GHATANDQQD-RH<br>DNUHRENGULXIILYCD  | ENINGER COLIN-VEIN<br>ENINGER COLIN-VEIN | Ø        |                |  |  |

MBA mingle Paypal integration

Step 7: Use the Client ID and Secret Key for your payment section for MBA mingle